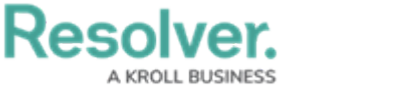

## **Profile a Location**

Last Modified on 04/12/2022 12:36 pm EDT

Once a location has been created, it can then be profiled by the user who has been assigned as its location owner. In addition, active locations can be sent to a **Profiling** state if needed.

Assigned locations in need of profiling will show up in the user's My Tasks page, though they can also be accessed from the **Location Profiles** tab of the **Security Risk Management** app under **New Locations**.

| 000                   | 尊 ② 오           |
|-----------------------|-----------------|
| Risks Reporting       |                 |
|                       |                 |
|                       |                 |
|                       |                 |
|                       |                 |
| 10 Barrhead County No | Profiling       |
|                       | Risks Reporting |

The New Locations section in Security Risk Management.

In addition to being able to profile newly created locations, the security risk team can move an already profiled location back to the **Profiling** workflow state by opening the location profile and clicking **Profile** at the bottom of the form.

## To profile a new location:

1. Click a location in the **Profiling** state to open the **Location Profiling** form.

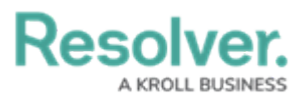

| L         | ocation Photo       |                   | Property Name           |                  |            |
|-----------|---------------------|-------------------|-------------------------|------------------|------------|
|           | Drag images here or | click to select   | Corporate headquarters  |                  |            |
|           |                     |                   | Description             |                  |            |
|           |                     |                   |                         |                  |            |
|           |                     |                   |                         |                  |            |
|           |                     |                   |                         | /                |            |
| Dashboard | Geographic Details  | Profiling Details | Assessment Details      | Related Data     | Properties |
|           |                     |                   |                         |                  |            |
|           | Open Incidents      | Inc               | cident Risk             | Person Risk      |            |
|           | •                   |                   |                         | •                |            |
|           | U                   |                   | <b>U</b> <sub>/10</sub> | $\mathbf{U}_{4}$ |            |
|           |                     |                   |                         |                  |            |
|           |                     |                   |                         |                  |            |

The Location Profiling form.

 Log into a user account added to the Security Risk Team user group to display the My Tasks page.

| RESOLVER                                               | Q                                                                                                    | 000                        | \$<br>\$<br>\$     |
|--------------------------------------------------------|----------------------------------------------------------------------------------------------------|----------------------------|--------------------|
| Home                                                   | ✓ My Tasks                                                                                                    |                            |                    |
| My Tasks<br>1-51 Corporat<br>Road 61<br>Assigned to me | <ul> <li>\$ SORT ~ Q SEARCH</li> <li>te headquarters - 3272 Township</li> <li>0 Barrhead County No 11 AB CAN</li> <li>№ OTFEb 26th, 2021</li> </ul> | Location<br>Workflow State | <b>9</b><br> <br>2 |
|                                                        | A new Location pr                                                                                                    | ofile.                     |                    |

- 3. Optional: Edit the Location Photo, Property Name, and Description as needed.
- 4. In the **Profiling Details** tab:

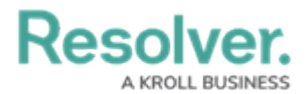

- a. **Optional**: Edit the entries in the **Business Unit** and **Location Owner** fields as needed.
- b. Begin typing keywords in the **Assessment Framework** field to display a list of available options, then select the assessment framework that the location profile will be attached to.

| Business Unit   Corporate   Location Owner   Security Assessment Team   Security Assessment Team   Key Assets Employees  Exproves  Exproves Exproves  Exproves  Exproves  Exproves Exproves  Exproves Exproves  Exproves Exproves  Exproves  Exproves Exproves Exprove | Dashboard | Geographic Details        | Profiling Details | Assessment Details | Related Data | Properties |
|----------------------------------------------------------------------------------------------------|-----------|---------------------------|-------------------|--------------------|--------------|------------|
| Business Unit   Corporate                                                                                                    |           |                           |                   |                    |              |            |
| Corporate   Location Owner                                                                                                    | Busines   | ss Unit                   |                   |                    |              |            |
| Location Owner              Security Assessment Team         ×                                                                                                    | Cor       | porate ×                  |                   |                    |              | ~          |
| Security Assessment Team × Security Risk Team ×                                                                                                    | Locatio   | n Owner                   |                   |                    |              |            |
| Key Assets<br>Employees<br>Assessment Framework                                                                                                    | <b>**</b> | Security Assessment Tear  | m 🛛 😤 Security    | Risk Team 🛛 🛛      |              | ~          |
| Employees Assessment Framework Enterprise Description                                                                                                    | Key As    | sets                      |                   |                    |              |            |
| Assessment Framework                                                                                                    | Employ    | vees                      |                   |                    |              |            |
| Assessment Framework                                                                                                    |           |                           |                   |                    |              |            |
| Enterprise Deviced Cognity                                                                                                    | Assess    | ment Framework            |                   |                    |              |            |
| Enterprise Physical Security                                                                                                    | Ente      | erprise Physical Security | ×                 |                    |              | ~          |
|                                                                                                    |           |                           |                   |                    |              |            |
|                                                                                                    |           |                           | The Profiling     | Details tab.       |              |            |